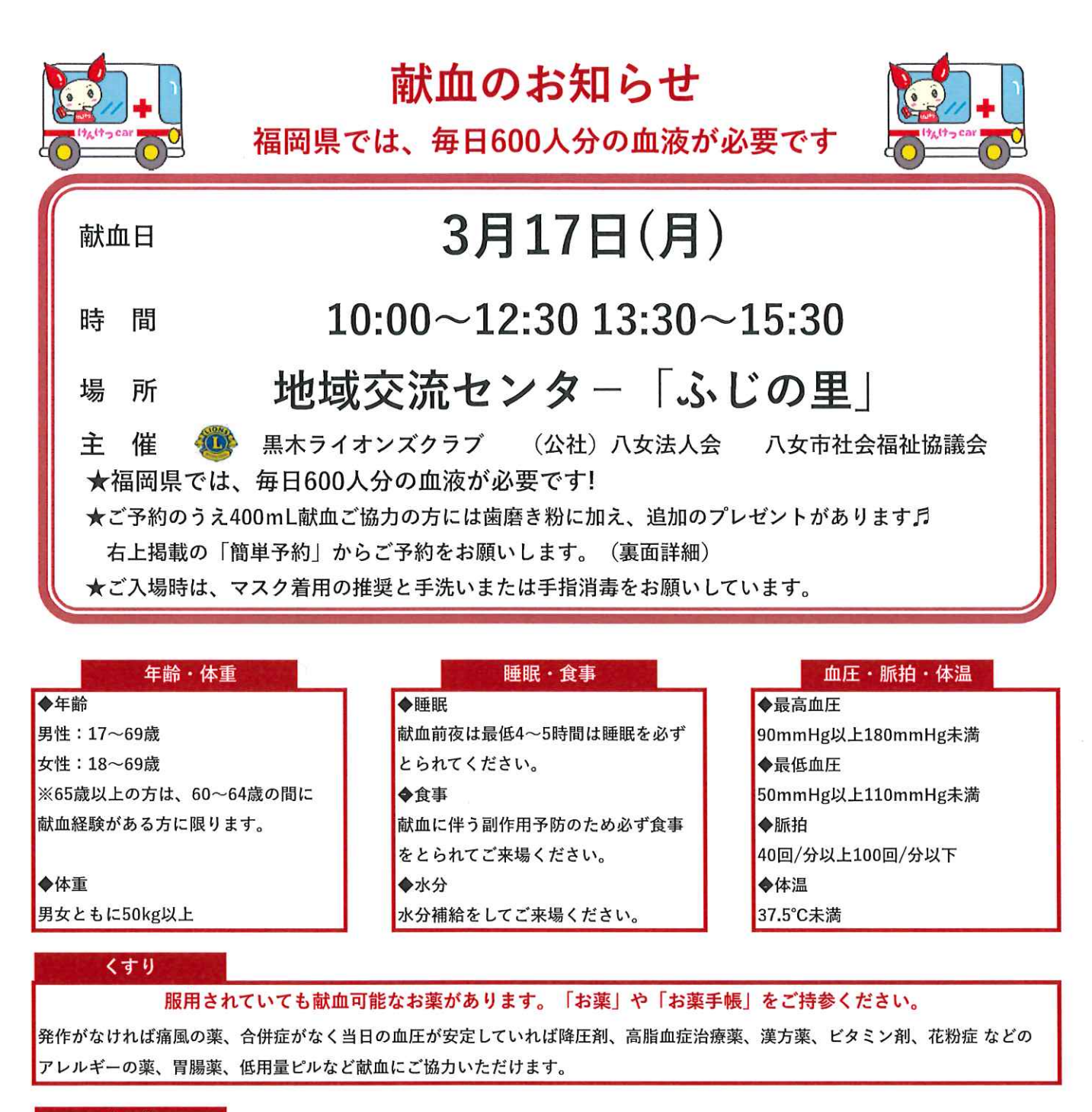

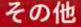

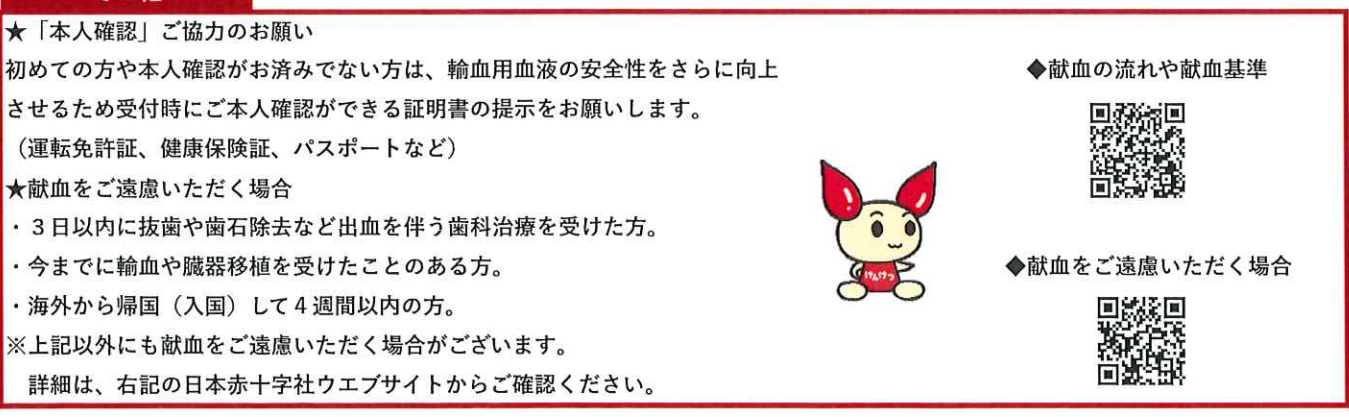

献血は、健康な方ならどなたでもご協力いただけますが、献血当日、問診にご回答いただき 医師が総合的に判断し献血をご遠慮いただく場合がありますのでご了承願います。

## 献血Web会員サービス「ラブラッド」スマホアプリができました!!

会員になると(お手持ちの献血カードがあればすぐにご登録いただけます。<u>※平成25年10月以降に受付歴がある方</u>)

- ・アプリ版献血カード誕生!献血カードがなくても、バーコードを提示するだけで受付できる!
- ・Webサイト、アプリから献血予約、献血会場でしかできなかった問診回答が事前にできる!
- ・献血してためたポイントでオリジナル記念品と交換できる!
- ・平成17年4月以降の血液の検査結果等を含む献血記録を閲覧できる!

※会員になられた方は検査結果通知はがきの発送を停止します。

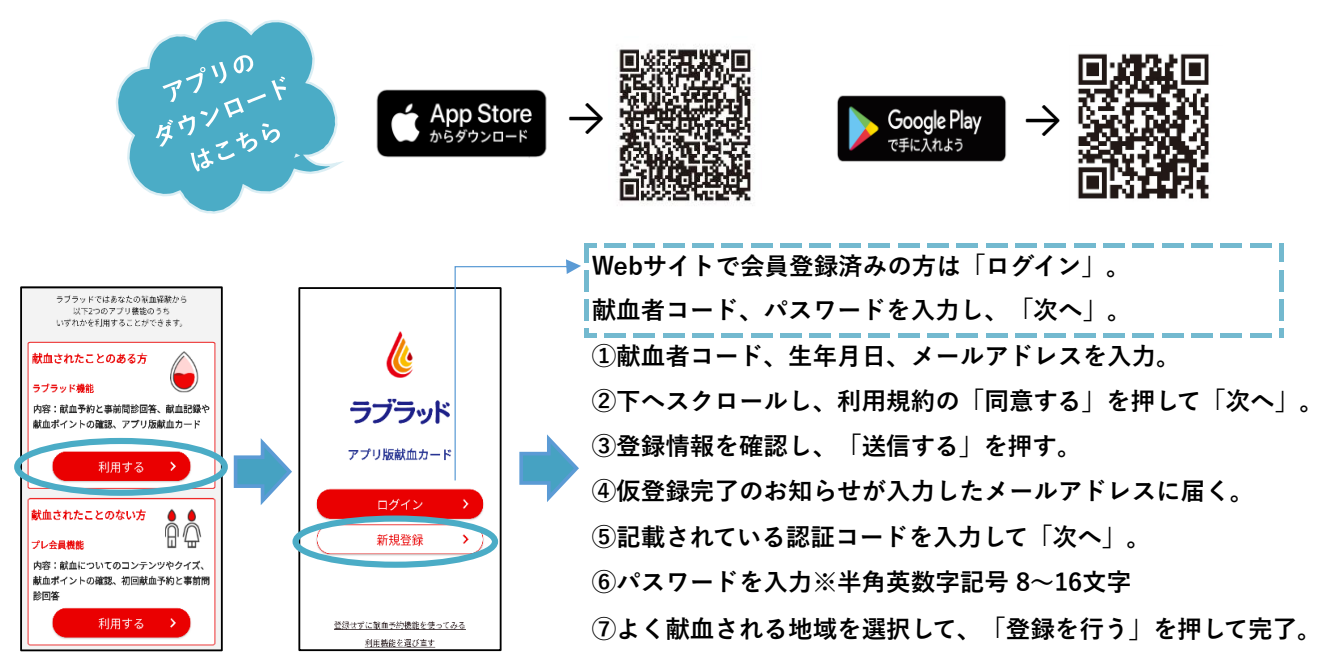

## 予約献血のお願い

日本赤十字社では、有効期間のある輸血用血液を必要量に応じて確保していくため、ご予約による献血をお願いして います。また、事前に型別参加人数を把握することができるため医療機関へ安定的に血液を届けることに繋がります。 ※福岡管内献血バスでは、選択された時間どおりにご案内することが難しくご来場された方から順番に受付をさせて いただいています。皆様方のご理解とご協力をお願いいたします。

ご予約は、ラブラッド・電話で受け付けていますが、会場別の採血予定数を確認するためできるだけラブラッドから ご予約のお手続きをお願いしています。ラブラッドからのご予約では、システムの仕様により、時間を選択する画面 がありますが、どの時間枠を選択されても構いません。<u>当日は、受付時間内でご都合の良いお時間にご来場いただき</u> 順番に受付をさせていただいていますのでお時間に余裕をもってご来場ください。

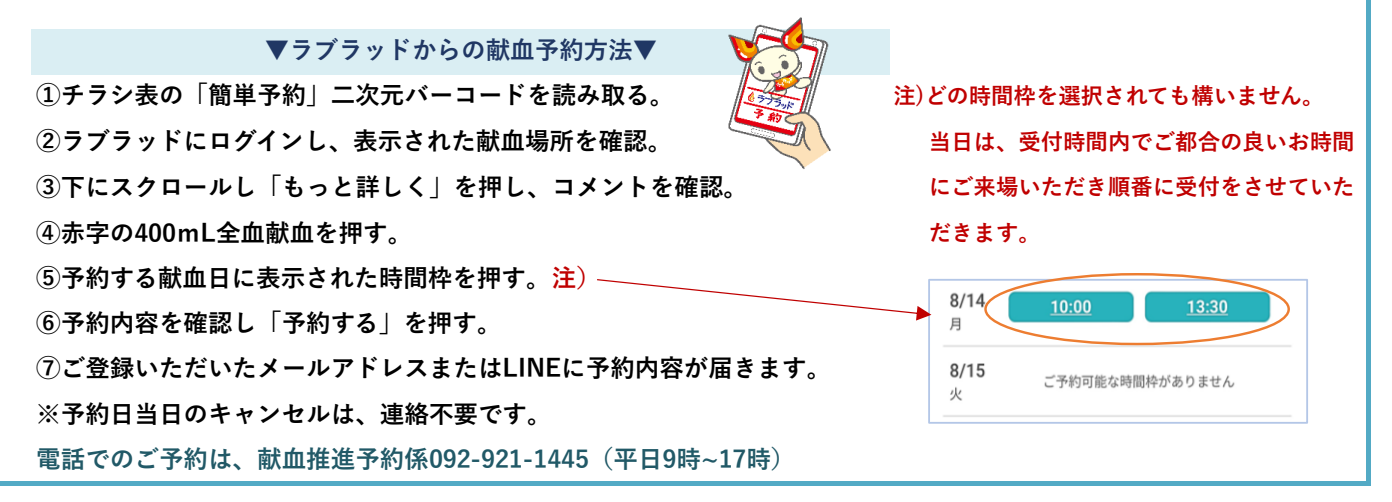